## ELEKTRONIKUS DIÁKIGAZOLVÁNY IGÉNYLÉS

A diákigazolvány igénylés az oktatási igazolványokról szóló 362/2011 (XII.30.) kormányrendelet szerint teljes egészében elektronikus úton működik.

Amennyiben a hallgató még nem igényelt állandó igazolványt, vagy diákigazolványa megrongálódott vagy elveszett, akkor az alábbiak szerint adhatja le igénylését. (Azon hallgatók, akik a jogelőd intézmény által kiadott diákigazolvánnyal rendelkeznek, továbbra is használhatják azt, adott félévre szóló érvényesítő matricával ellátva).

1. Lépjen be a Neptun rendszerbe, a **Hallgatói Web**-en az *Ügyintézés/Diákigazolvány igénylés* menüpontba.

|  | Egységes Tanulmányi rendszer<br>Neptu                                                                                                    | in Meet Street                                                                                          | N/ Harribur<br>Respective                                                                          |                                        |
|--|----------------------------------------------------------------------------------------------------|----------------------------------------------------------------------------------------------------|----------------------------------------------------------------------------------------------------|----------------------------------------|
|  | Saját adatok Tanulmányok                                                                                                    | Tárgyak Vizsgák Pénzügyek Információ                                                                    | Ügyintézés                                                                                         |                                        |
|  | 🔾 Aktualitások 🛛 🚱 🔀                                                                                                    | > Üzenetek                                                                                              | Beiratkozás/Bejelentkezés<br>Kollégiumi jelentkezés                                                |                                        |
|  | Hallgatói felmérés     A 2017-es Neptun Hallgatói     Felmérés eredményei     megtekinthetők Facebook     oldalunkon: <u>NeptunRendszer</u> | Szűrések Ü:<br>© Üzenet típusok:<br>© Automatik<br>© Összes tiz                                         | Szakirányjelentkezés<br>Zárórizsgák<br>Kérvények<br>Időpontoglalás<br>Kérvény véleményezés/bírálás |                                        |
|  | Neptun okostelefonra<br>Próbálja ki az ingyenes Neptun<br>mobialkalmazást Android,<br>Windows vagy iOS rendszerű<br>okostelefonon.          | Listázás<br>Műveletek: Új üzenet                                                                        | Szakosodás                                                                                         |                                        |
|  |                                                                                                    | Üzenetek listája                                                                                        |                                                                                                    | 🖺 🚔 🧖                                  |
|  |                                                                                                    | Műveletek: Törlés                                                                                       | 1 2 3 4                                                                                            | 5 >> >> Oldalméret 20 v                |
|  | 🛛 Üzenetek 🛛 🐼 🔀                                                                                                    | Töröl                                                                                                   |                                                                                                    | Érkezés                                |
|  | Beérkezett üzenetek (949)     Elküldött üzenetek     Beállítások                                                                            | Rendszerüzenet 🖂 <u>RINYB04 Idegen nyelv 4. tár</u> Rendszerüzenet 🖂 <u>A RINYB04 tárgyra jegybeírá</u> | gyról ügyintéző által lejelentkezés történt.<br>is történt!                                        | 2018.03.08.<br>12:46:38<br>2018.03.08. |

2. Az *Új felvétel* fülön van lehetőség az igénylés rögzítésére:

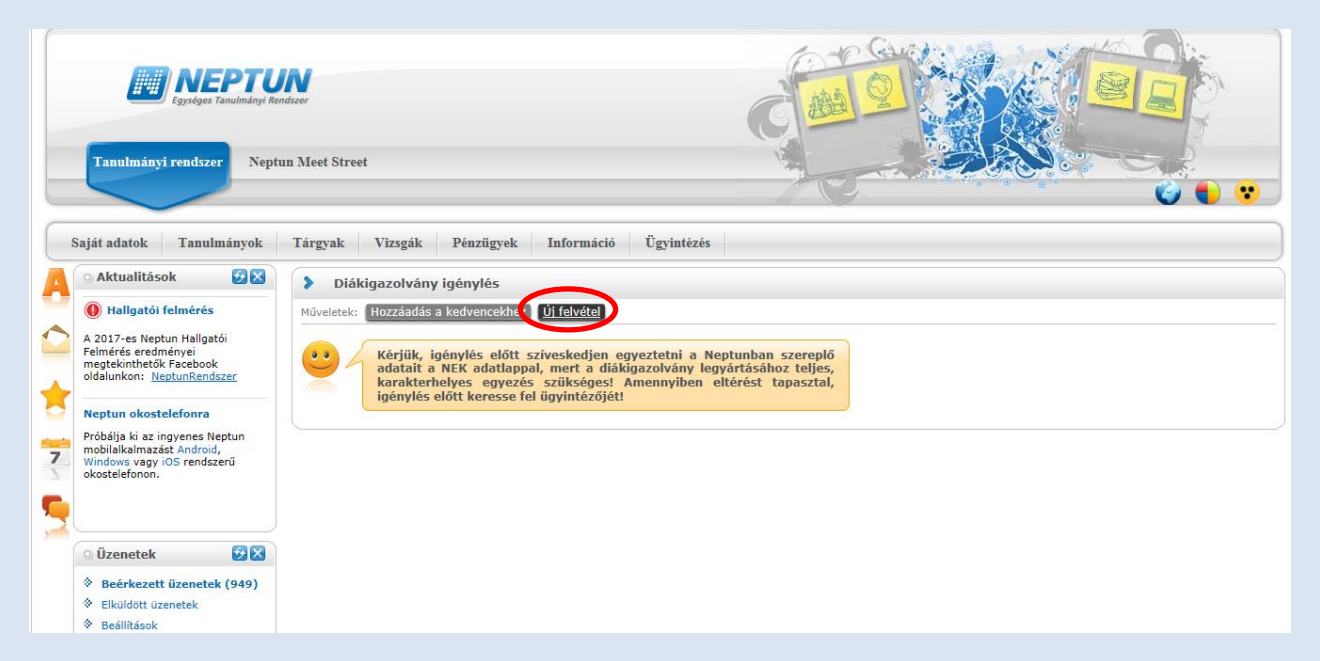

3. Ezen a fülön lehet rögzíteni a Nemzeti Egységes Kártyarendszer adatlap 16 karakterből álló **NEK azonosító**ját kötőjelek nélkül a felső mezőben:

|   | Egységes Tanulmányi Re                                                                                                    | No.                                                                                                    | 29 |
|---|----------------------------------------------------------------------------------------------------|----------------------------------------------------------------------------------------------------|----|
|   | Tanulmányi rendszer     Nep       Saját adatok     Tanulmányok       Saját adatok     Tanulmányok       Attualitások     Tanulmányok       Saját adatok     Tanulmányok       Attualitások     Tanulmányok       Saját adatok     Tanulmányok       Saját adatok     Tanulnányok       Saját adatok     Tanulnányok       Saját adatok     Tanulnányok       Saját adatok     Tanulnányok       Saját adatok     Tanulnányok | Diákigazolvány igénylés       C         MEK azonosítót kötőjelek nélkül kérjük beírni!         NEK azonosító:         Igény típusa:         Kéren Varaszen:         V         St Kéres:         BSc Védelmi igazgatási KBScL         Cim:         S0000, Párizs Champs elysée út 12. (Állandó lakcím)         A másodlagos Intézmény mező kítöltése csak akkor szükséges, ha másik felsőoktatási Intézmény hallgatója is egyben, vagy intézményen belül képzései több telephelyen (városban) folynak, és ezt kéri feltúntenti az igényelt diákjazolványon.         Másodlagos intézmény nyomdai kódja: |    |
| 3 |                                                                                                    | Mentés Vissza                                                                                                    |    |
|   | 🛛 Üzenetek 🛛 🔯 🔀                                                                                                    |                                                                                                    |    |
|   | Beérkezett üzenetek (949)     Ekuldött uzenetek     Reállbácni                                                                                                    |                                                                                                    |    |

4. Az igazolvány igénylésének típusát mindenképp szükséges megadni, amelyet az Igénylés típusa legördülő listából lehet kiválasztani: első igénylés, adatváltozás miatt, elveszett, új igénylés téves adatok miatt, előző diákigazolvány sérülése miatt.

Amennyiben a hallgató a diákigazolványán szeretné szerepeltetni a másodlagos intézményét is (ha párhuzamosan több karon, illetve más intézményben is tanulmányokat folytat), akkor másodlagos intézménytől ki kell kérni az ottani diákigazolvány kiadóhely nyomdai kódját – az ún. "F" kódot – és rögzíteni kell az igénylés megfelelő sorába.

|                                                                                                    | N Star                                                                                                  |                   |
|----------------------------------------------------------------------------------------------------|----------------------------------------------------------------------------------------------------|-------------------|
|                                                                                                    | Diákigazolvány igénylés a l                                                                             |                   |
| Tanulmányi rendszer Nep                                                                                     | A NEK azonosítót kötőjelek nélkül kérjük beírni!                                                        |                   |
| Coldendade Tourismin                                                                                        | ♦ NEK azonosító:                                                                                        |                   |
| Sajat auatok T anuimanyok                                                                                   | ♦ Igény típusa:     Kérem válasszon     Elő inémulés                                                    |                   |
| Aktualitások 🛛 🔀 🔀                                                                                          | Képzés:     Adatváltozás miatt                                                                          |                   |
| Hallgatói felmérés                                                                                          | A másodlagos intézmény mező kitöltést sza új igénylés téves adatok miatt                                |                   |
| A 2017 es Nentur Hallostói                                                                                  | intézményen belül képzése, vagy képzésel több erevenelyen (varosvan) terülése matt<br>diákinazolványon. |                   |
| Felmérés eredményei                                                                                         | Másodlagos intézmény:                                                                                   |                   |
| oldalunkon: <u>NeptunRendszer</u>                                                                           | Másodlagos intézmény nyomdai kódja:                                                                     |                   |
|                                                                                                    |                                                                                                    |                   |
| Próbálja ki az ingyenes Neptun<br>mobilalkalmazást Android,<br>mindows vagy iOS rendszerű<br>okostelefonon. |                                                                                                    |                   |
| -                                                                                                    | Montón Vincza                                                                                           | □ Oldalméret 20 ∨ |
|                                                                                                    |                                                                                                    | be feladva        |
| O Üzenetek                                                                                                  | Nincs találat                                                                                           |                   |
| Beérkezett üzenetek (949)                                                                                   | Találatok száma:0-0/0 (0 ms)                                                                            |                   |
| Elküldött üzenetek                                                                                          |                                                                                                    |                   |
| Beállítások                                                                                                 |                                                                                                    |                   |

5. Az igénylőlap kitöltésénél csak az **állandó** vagy **tartózkodási cím** adható meg, függetlenül attól, hogy a Neptun Rendszerben hány címet rögzítettek. A program az állandó lakcímet ajánlja fel, de ha van tartózkodási címe, akkor a legördülő listából kiválasztható.

Fontos, hogy a magyar címadat esetében a lakcímkártyáján szereplő azonos típusú cím kerül az igazolványra, ezért szükséges ellenőrizni a Neptun rendszerben ezek egyezését.

Abban az esetben, ha nem jelenik meg, vagy nem megfelelő cím látszik, esetleg hibásan jelenik meg, a Tanulmányi Osztályt szükséges felkeresni félfogadási időben és a Neptun rendszerben lévő cím(ek)et pontosítani a tanulmányi előadó segítségével.

|                                                                                                    |                                                                                                    | - 10       |
|----------------------------------------------------------------------------------------------------|----------------------------------------------------------------------------------------------------|------------|
| Tanulmányi rendszer     Nep       Saját adatok     Tanulmányok       Saját adatok     Tanulmányok       Aktualitások     2 Saját       Hallgatói felmérés       A2017-es Neptun Hallgatói<br>megtekintheták Pasebook<br>oldalunkon: <u>MeptunRendszer</u> Próbája lói az ingyenes Neptun<br>Próbája lói az ingyenes Android,<br>Windows vagy (OS rendszerű)<br>okostelefonon.                                                                                                    | Diákigazolvány igénylés       2 X <ul> <li>A NEK azonosítót kötőjelek nélkül kérjük beírni!</li> <li>NEK azonosító:</li> <li>Igény típusa:</li> <li>Kéremi válasszon</li> <li>Kéremi válasszon</li> <li>Cím:</li> </ul> A másodlagos intézmény mező kitöltése csak akkor szükseges, husu fell felsésta tési intézményen bellik képzései több telephelyen (városban) folynak, és ezt kéri feltűntetni az igényelt diákigazolványon.         M Másodlagos intézményi nyomdai kódja: |            |
| 9                                                                                                    | Mentés Vissza                                                                                                    | be feladva |
| Üzenetek         Image: Comparison of the second second secon | Nincs találat<br>Találatok száma:0-0/0 (0 ms)                                                                                                    |            |

- 6. Ezt követően a *Mentés* gombra kattintva rögzíthetjük az igénylést.
- 7. A diákigazolvány igénylése 2016. január 1-től ingyenes.